# Elektroninio pašto serveris Kaip sukonfigūruoti elektroninio pašto dėžutę MS Outlook 2013 programoje

1.Pasirinkite File meniu ir Info.

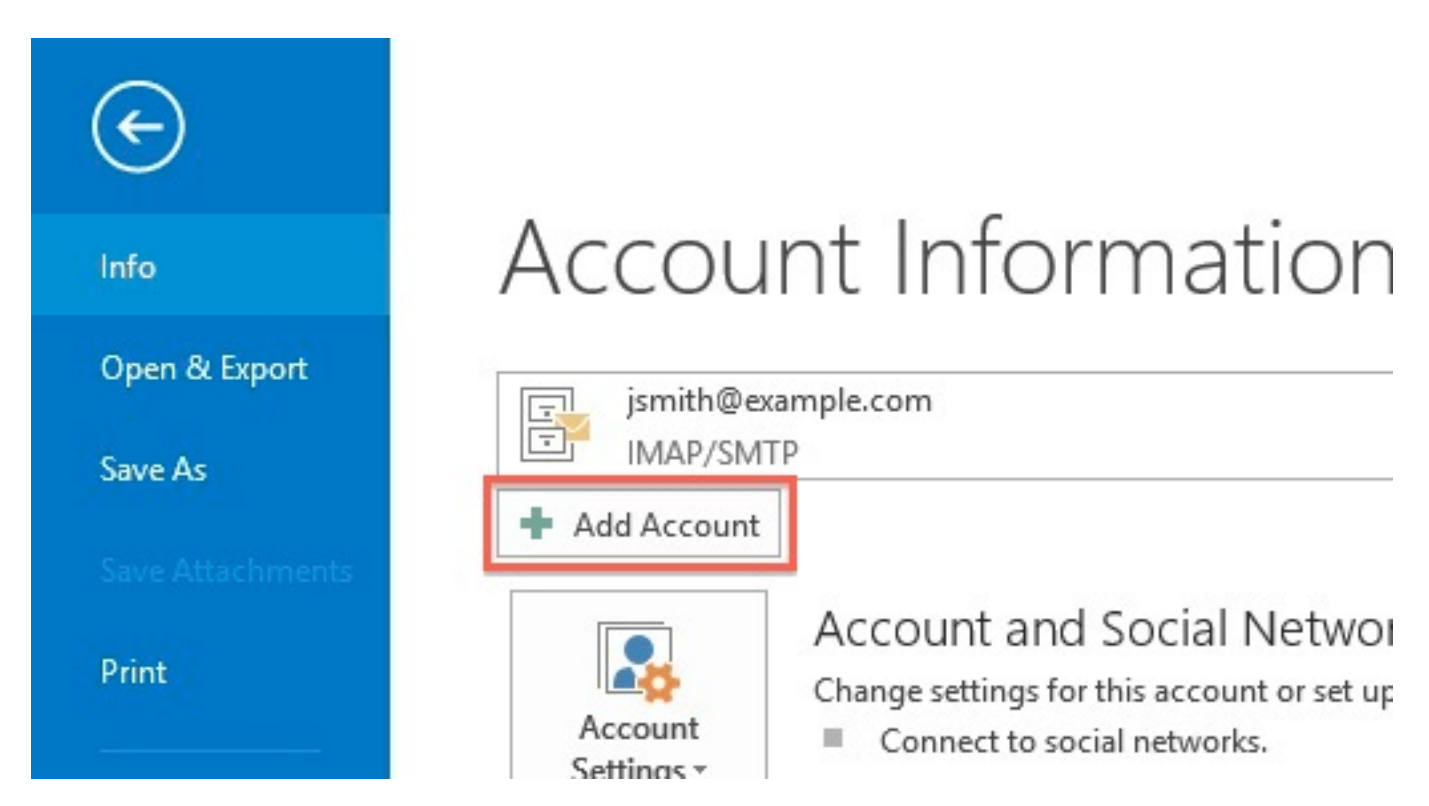

Click the

- 2.Pasirinkite Add Account.
- 3.Pasirinkite Manual setup or additional server types

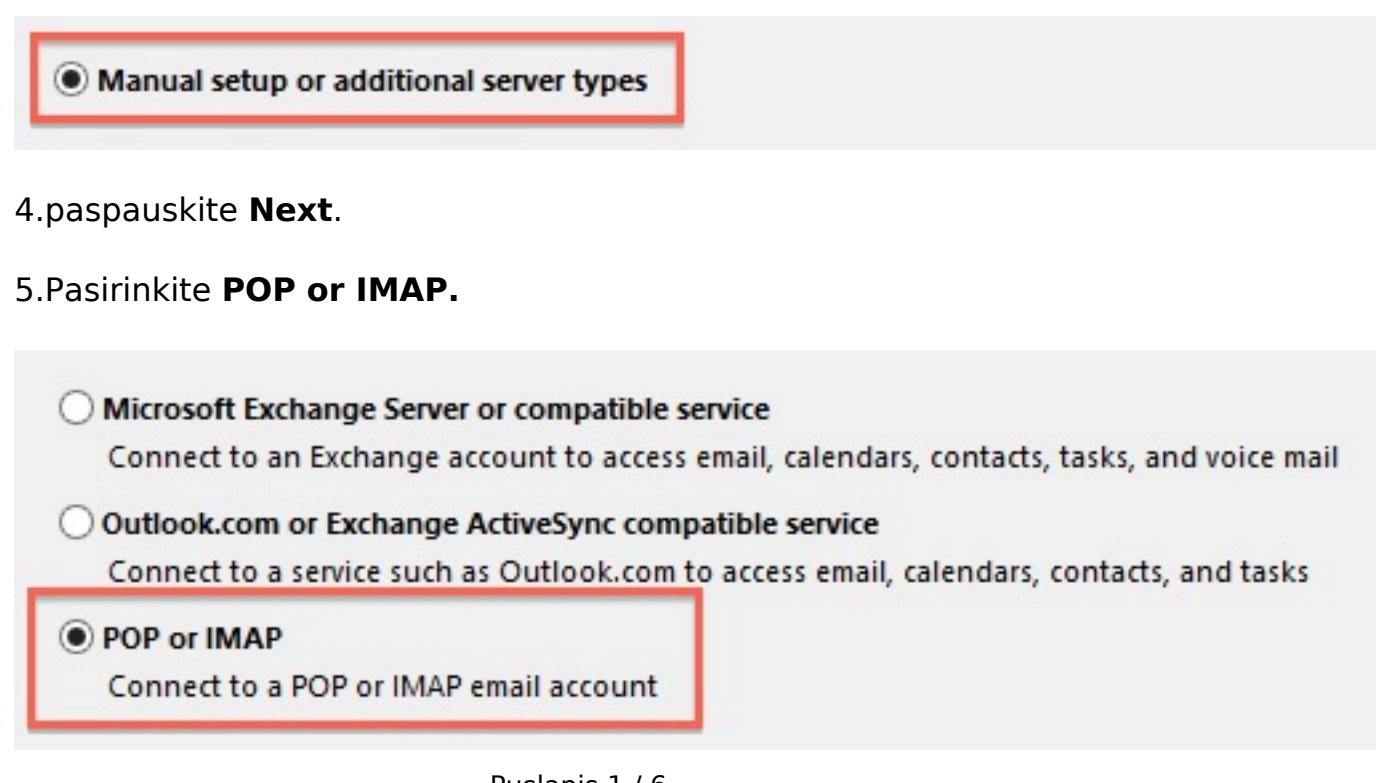

6.Paspauskite Next.

| Your Name:                         |                           |                       |  |  |
|------------------------------------|---------------------------|-----------------------|--|--|
| rour name;                         | John Smith                |                       |  |  |
| Email Address:                     | jsmith@example.com        | Mail to keep offline: |  |  |
| Server Information                 |                           | -<br>1 i              |  |  |
| Account Type:                      | IMAP 🗸                    |                       |  |  |
| Incoming mail server:              | mail.example.com          |                       |  |  |
| Outgoing mail server (SMTP):       | mail.example.com          |                       |  |  |
| Logon Information                  |                           |                       |  |  |
| User Name:                         | jsmith@example.com        |                       |  |  |
| Password:                          | *****                     |                       |  |  |
| ✓ Re                               | emember password          |                       |  |  |
| Require logon using Secur<br>(SPA) | e Password Authentication |                       |  |  |

- Įveskite laukelyje Name vardą, kuris bus matomas gavus iš Jūsų laišką.
- Įveskite elektroninio pašto adresą.
- Įveskite mail.example.com Jūsų Incoming Mail Server.

#### Pavyzdyje pateiktas example.com bet Jūs turite naudoti savo!

- Outgoing Mail Server įveskite tokį patį kaip Incoming Mail Server.
- Įveskite el. pašto adresą laukelyje **User Name**.
- [veskite el. pašto slaptažodį laukelyje **Password**.

#### 7. Paspauskite More Settings mygtuką.

|                         | 1 | 10 | 1    | 1      | 1          | î.    |
|-------------------------|---|----|------|--------|------------|-------|
| IMAP 🗸                  |   |    |      |        |            |       |
| mail.example.com        |   |    |      |        |            |       |
| mail.example.com        |   |    |      |        |            |       |
| jsmith@example.com      |   |    |      |        |            |       |
| ****                    |   |    |      |        |            |       |
| member password         |   |    |      |        |            |       |
| Password Authentication |   |    |      | N      | 1ore Setti | ngs   |
|                         |   | <  | Back | Next > | G          | ancel |
|                         |   |    |      |        |            |       |

8. Paspauskite **Outgoing Server** kortelę.

|                               | Internet E-mail Settings                                                   |
|-------------------------------|----------------------------------------------------------------------------|
| General Outgoin               | g Server Advanced                                                          |
| My outgoing se<br>Use same se | erver (SMTP) requires authentication<br>ettings as my incoming mail server |
| O Log on usin                 | g                                                                          |
| User Name:                    |                                                                            |
| Password:                     |                                                                            |
|                               | Remember password                                                          |
|                               |                                                                            |
|                               | OK Cancel                                                                  |

- 9. Pažymėkite My outgoing server (SMTP) requires authentication.
- 10.Įsitikinkite, kad pasirinkta Use same settings as my incoming mail server.
- 11.Pasirinkite **Advanced** kortelę.

| General   | Outgoing Server                          | r Advanced                                                |
|-----------|------------------------------------------|-----------------------------------------------------------|
| Server Po | ort Numbers                              |                                                           |
| Incomi    | ng server (IMAP):                        | 993 Use Defaults                                          |
| Use       | the following typ                        | pe of encrypted connection: SSL 🗸                         |
| Outgo     | ing server (SMTP):                       | 587                                                       |
| Use       | the following typ                        | pe of encrypted connection: SSL 🗸                         |
| Server Ti | meouts                                   | v <del>8 </del>                                           |
| Short     |                                          | Long 1 minute                                             |
| Folders   |                                          |                                                           |
| Root f    | older path: INBC                         | X                                                         |
| Sent Iter | ns                                       |                                                           |
| Do        | not save copies of                       | f sent items                                              |
| Deleted   | Items                                    |                                                           |
| Mai       | k items for deletio                      | on but do not move them automatically                     |
| Iter      | ns marked for dele<br>items in the mails | etion will be permanently deleted when<br>box are purged. |
| J Dur     | ge items when sw                         | ritching folders while online                             |

- Jei naudojate POP3 protokolą SMTP prievado reikšmė 587, POP3 995. Kai kurie interneto tiekėjai blokuoja 587 prievadą, todėl Jums reikia kreiptis pas tokį tiekėją ir paklausti kokia turi būti SMTP reikšmė.
- Jei naudojate IMAP protokolą nurodykite 993 prievadą.
- Use the following type of encrypted connection nurodykite SSL.

#### Nežinote ką naudoti IMAP ar POP3?

12.Paspauskite **OK**.

#### 13.Paspauskite Next E-mail Accounts lange.

14.Paspauskite Finish.

Outlook 2013 sukonfigūruotas laiškų siuntimui ir gavimui. Unikalus sprendimo identifikatorius: #1016 Autorius: vip

Puslapis 5 / 6

#### (c) 2025 VIPhost <info@viphost.lt> | 2025-07-03 21:35

URL: http://kb.viphost.lt/content/5/17/lt/kaip-sukonfiguruoti-elektroninio-pasto-dezute-ms-outlook-2013-programoje.html

Paskutinis atnaujinimas: 2015-04-17 16:51

Puslapis 6 / 6 (c) 2025 VIPhost <info@viphost.lt> | 2025-07-03 21:35 URL: http://kb.viphost.lt/content/5/17/lt/kaip-sukonfiguruoti-elektroninio-pasto-dezute-ms-outlook-2013-programoje.html